1

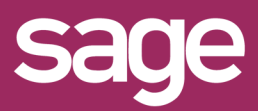

# Déploiement Connecteur dans un environnement Oracle

Produit concerné : Sage BI Reporting

#### PRECONISATIONS

Avant de procéder au déploiement du connecteur, il est impératif d' :

- Avoir un serveur SQL Server en mode authentification Mixte et posséder un compte avec les rôles sysadmin.
- Avoir déployer la solution Sage BI Reporting avec initialisation de la base de données référentielle SageBIReporting.
- Installer les pilotes Oracle en mode 32-bit (privilégier les versions Excel 32-bit).
- Ävoir un compte Oracle avec les droits dba sur l'instance Oracle hébergeant les données Sage

## 2 CREATION DU SCRIPT DE LECTURE

Pour la création de l'entrepôt Oracle contenant les vues, il faut respecter les étapes suivantes :

#### Lancement de l'outil de déploiement

| Etape 1 - Connexion                  | Etape 2 - Bases                     | 0                                       | Etape 3 - Déploiement 🥃          |
|--------------------------------------|-------------------------------------|-----------------------------------------|----------------------------------|
| meetrar                              | Schimz à etarrager                  |                                         |                                  |
| Experies 1999 Complete Area          |                                     | iterient exhausth                       | Déskuer                          |
|                                      | + MCROBAD                           | Type Use                                |                                  |
| C) mans                              | 54(£                                | Si akes                                 |                                  |
| O mer                                | SAGE/MLT1                           | indi 🖂                                  | Planification                    |
|                                      |                                     |                                         | , Planification                  |
| ervrer Drache                        |                                     |                                         | (1071)                           |
|                                      |                                     |                                         | Si textic                        |
| lanareitras de comonon               | Diectum une ofplication             |                                         | Execution accentractioners (     |
|                                      | Noder: Carrier & Housen (1-3)       |                                         | O Description (1999) Dial in the |
| lenieur : Port 192 318 44 323 : 1521 | () an educated a science start to a | NAME OF TAXABLE PARTY OF TAXABLE PARTY. | Martin States                    |
| as jar                               | Personalour les chemits             |                                         |                                  |
| Mexica: system                       | a susser                            |                                         | hereit brod                      |
| Act de passe                         |                                     |                                         | afte                             |
|                                      |                                     |                                         |                                  |

- 1- Sélectionner le connecteur FRP 1000cloud Oracle que vous souhaitez déployer. Si celui-ci n'apparait pas vérifier que la clé de licence vous permet de déployer ce connecteur.
- 2- Indiquer ensuite le serveur et l'instance Oracle avec un compte utilisateur ayant des droits dba sur l'instance Oracle.
- 3- Cocher ensuite le ou les schémas que vous souhaitez lire dans Sage BI Reporting et cliquez sur Exécuter.

## **3** PASSER LE SCRIPT DE CREATION

Le résultat de ce traitement est un script contenant les instructions SQL à exécuter sur l'instance Oracle.

Ce fichier contient la création d'un schéma ICREPORTING\_CPT1000 et de l'attribution des droits sur les schémas Sage ainsi que la création des vues.

Il est disponible dans C:\ProgramData\Sage\Sage BI Reporting – Déploiement sous le nom de **Script.ora** Ce script est à exécuter via une console (sql developer\Toad) par une personne maitrisant les scripts SQL et étant capable de comprendre les impacts de ce déploiement.

### **DEPLOYER LE DICTIONNAIRE**

A la fin de l'étape 2, il vous suffit de cliquer sur le bouton Déployer.

## 5 METTRE A JOUR LES CONNECTEURS

Dans cette étape aller dans **Sage BI Reporting Studio**, module **Connecter**.

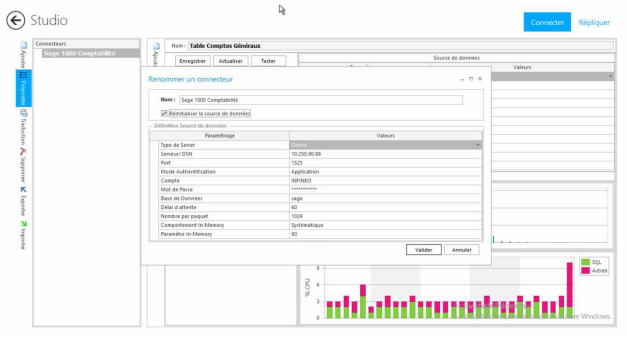

- 1- Se placer sur le connecteur Sage FRP 1000cloud.
- 2- Cliquer sur Propriétés.
- 3- Indiquer les informations de l'instance Oracle du client.